### JAR – Øvelse nr. 12

### Opret fase og forureningsomfang

Regionsvejledning

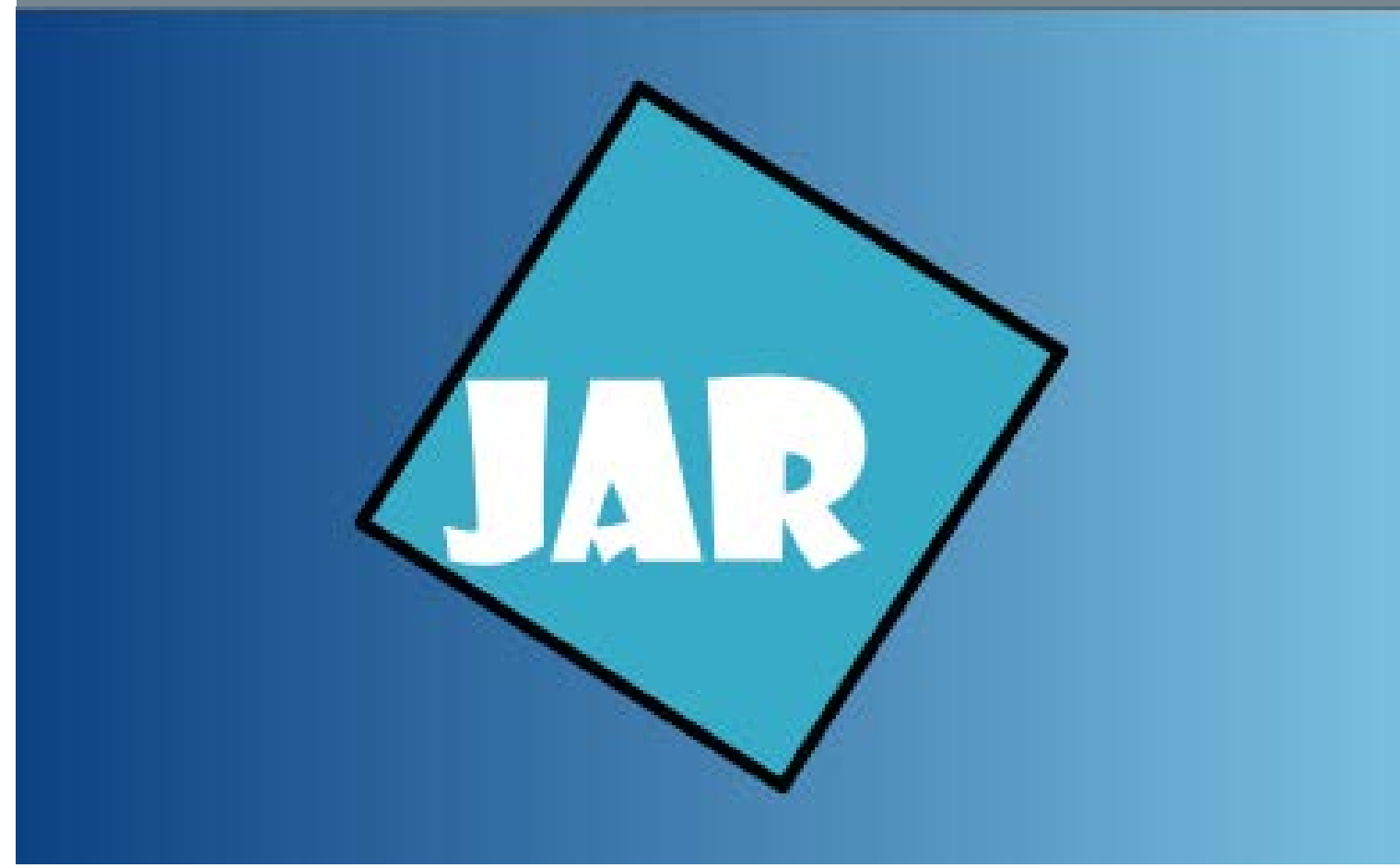

Version 4.0, November 2017

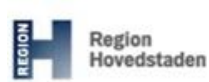

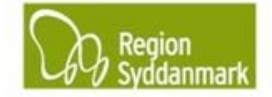

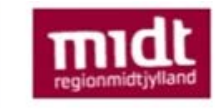

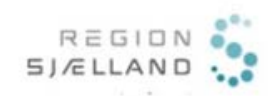

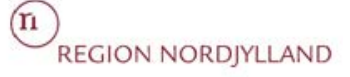

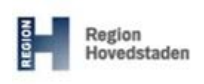

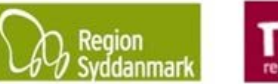

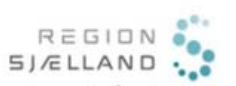

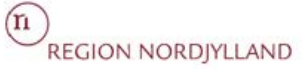

Øvelsesbeskrivelse: At gøre dig i stand til oprette faser, forureningsomfang og aktører.

| Form  | ål:                                                                                                    | Resultat: Du har nu oprettet faser, forureningsomfang og aktører                                                                                                    |
|-------|----------------------------------------------------------------------------------------------------|----------------------------------------------------------------------------------------------------|
| Øvels | en består af følgende:                                                                                                    |                                                                                                    |
| •     | Opret fase                                                                                                    | Tips:                                                                                                    |
| •     | Opret forureningsomfang                                                                                                    |                                                                                                    |
| Foru  | dsætninger og afhængigh                                                                                                    | eder:                                                                                                    |
|       | Du har en pc med netadgang                                                                                                    |                                                                                                    |
| •     | Du har adgang til JAR                                                                                                    |                                                                                                    |
| •     | Du har udført øvelse 4                                                                                                    |                                                                                                    |
| •     | Du har udført øvelse 11                                                                                                    |                                                                                                    |
| Øvels | sesdata:                                                                                                    |                                                                                                    |
| Step  | Aktion                                                                                                    | Forventet resultat:                                                                                                    |
| 1.    | <ul> <li>Iokaliteten fra øvelse 4 og får<br/>skærmbillede med stamdata for<br/>lokaliteten frem.</li> <li>Tjek at det er kladde versionen o<br/>arbejder på.</li> </ul> |                                                                                                    |
| 2.    | For at oprette en ny fase skal du<br>klikke på<br>Vælg "Fase".                                                                                                    | Der åbnes et nyt vindue op:<br>per far<br>Prekt<br>Stationer<br>Stationer |

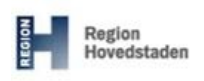

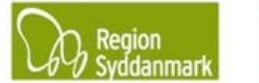

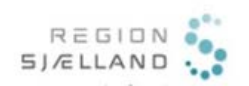

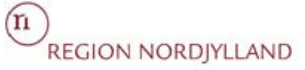

| <ul> <li>Indystati boli ottati af regionen. Fasen er en indiedende undersøgelse.</li> <li>Fasetype: Vælges "Undersøgelse, i års reglen, Region".</li> <li>Lovgrundlag: Vælges passende lovgrundlag: Vælges passende lovgrundlag – her er valgt JFL§17.</li> <li>Fasenavn: Navnet på fasen udfyldes på baggrund af de enkelte regioners tjekliste.</li> <li>Start dato: Sættes til den dag fasen igangsættes (se også de enkelte regioners tjeklister).</li> <li>Slut dato: Sættes til den dag fasen afsluttes (se også de enkelte regioners tjeklister).</li> <li>Bemærkning: Tjek de enkelte regioners tjeklister om der skal skrives bemærkninger.</li> <li>Indsat mod: Tryk på tilføj og vælg den eller de indsatser, som din fase fra start retter sig imod.</li> <li>Hvis du har udfyldt "Vurdering af deen offentline indsats" nå faneblad</li> </ul>                                                                                                    | × |
|----------------------------------------------------------------------------------------------------|---|
| <ul> <li>Indest mod: Tryk på tilføj og vælg den eller de indsatser, som din fase fra start retter sig imod.</li> <li>Hvis du har udfyldt "Vurdering af den offentlike indsatser" på faneblad</li> </ul>                                                                                                    | × |
| <ul> <li>Indersøgelse.</li> <li>Fasetype: Vælges "Undersøgelse,<br/>1 års reglen, Region".</li> <li>Lovgrundlag: Vælges passende lovgrundlag – her er valgt JFL§17.</li> <li>Fasenavn: Navnet på fasen udfyldes på baggrund af de enkelte regioners tjekliste.</li> <li>Start dato: Sættes til den dag fasen igangsættes (se også de enkelte regioners tjeklister).</li> <li>Slut dato: Sættes til den dag fasen afsluttes (se også de enkelte regioners tjeklister).</li> <li>Bemærkning: Tjek de enkelte regioners tjeklister om der skal skrives bemærkninger.</li> <li>Indsat mod: Tryk på tilføj og vælg den eller de indsatser, som din fase fra start retter sig imod.</li> <li>Hvis du har udfyldt "Vurdering af den offentlige indsats" på faneblad</li> </ul>                                                                                                    |   |
| <ul> <li>Fasetype: Vælges "Undersøgelse.</li> <li>Fasetype: Vælges "Undersøgelse.</li> <li><i>i års reglen, Region</i>".</li> <li>Lovgrundlag: Vælges passende<br/>lovgrundlag – her er valgt JFL§17.</li> <li>Fasenavn: Navnet på fasen<br/>udfyldes på baggrund af de<br/>enkelte regioners tjekliste.</li> <li>Start dato: Sættes til den dag<br/>fasen igangsættes (se også de<br/>enkelte regioners tjeklister).</li> <li>Slut dato: Sættes til den dag<br/>fasen afsluttes (se også de enkelte<br/>regioners tjeklister).</li> <li>Bemærkning: Tjek de enkelte<br/>regioners tjeklister om der skal<br/>skrives bemærkninger.</li> <li>Indsat mod: Tryk på tilføj og vælg<br/>den eller de indsatser, som din<br/>fase fra start retter sig imod.</li> <li>Hvis du har udfyldt "Vurdering af<br/>den offentlige indsats" på faneblad</li> </ul>                                                                                                    |   |
| <ul> <li>Fasetype: Vælges "Undersøgelse, 1 års reglen, Region".</li> <li>Lovgrundlag: Vælges passende lovgrundlag – her er valgt JFL§17.</li> <li>Fasenavn: Navnet på fasen udfyldes på baggrund af de enkelte regioners tjekliste.</li> <li>Start dato: Sættes til den dag fasen igangsættes (se også de enkelte regioners tjeklister).</li> <li>Slut dato: Sættes til den dag fasen afsluttes (se også de enkelte regioners tjeklister).</li> <li>Bemærkning: Tjek de enkelte regioners tjeklister om der skal skrives bemærkninger.</li> <li>Indsat mod: Tryk på tilføj og vælg den eller de indsatser, som din fase fra start retter sig imod.</li> <li>Hvis du har udfyldt "Vurdering af den offentlige indsats" på faneblad</li> </ul>                                                                                                    |   |
| <ul> <li>Fasetype. Vælges of idersøgerse,<br/>1 års reglen, Region".</li> <li>Lovgrundlag: Vælges passende<br/>lovgrundlag – her er valgt JFL§17.</li> <li>Fasenavn: Navnet på fasen<br/>udfyldes på baggrund af de<br/>enkelte regioners tjekliste.</li> <li>Start dato: Sættes til den dag<br/>fasen igangsættes (se også de<br/>enkelte regioners tjeklister).</li> <li>Slut dato: Sættes til den dag<br/>fasen afsluttes (se også de enkelte<br/>regioners tjeklister).</li> <li>Bemærkning: Tjek de enkelte<br/>regioners tjeklister om der skal<br/>skrives bemærkninger.</li> <li>Indsat mod: Tryk på tilføj og vælg<br/>den eller de indsatser, som din<br/>fase fra start retter sig imod.</li> <li>Hvis du har udfyldt "Vurdering af<br/>den offentlive indsats" nå faneblad</li> </ul>                                                                                                    |   |
| <ul> <li><i>Lovgrundlag:</i> Vælges passende<br/>lovgrundlag – her er valgt JFL§17.</li> <li><i>Fasenavn:</i> Navnet på fasen<br/>udfyldes på baggrund af de<br/>enkelte regioners tjekliste.</li> <li><i>Start dato:</i> Sættes til den dag<br/>fasen igangsættes (se også de<br/>enkelte regioners tjeklister).</li> <li><i>Slut dato:</i> Sættes til den dag<br/>fasen afsluttes (se også de enkelte<br/>regioners tjeklister).</li> <li><i>Bemærkning:</i> Tjek de enkelte<br/>regioners tjeklister om der skal<br/>skrives bemærkninger.</li> <li><i>Indsat mod:</i> Tryk på tilføj og vælg<br/>den eller de indsatser, som din<br/>fase fra start retter sig imod.</li> <li>Hvis du har udfyldt "<i>Vurdering af<br/>den offentlice indsats</i>" på faneblad</li> </ul>                                                                                                    |   |
| <ul> <li>Lovgrundlag: Vælges passende<br/>lovgrundlag – her er valgt JFL§17.</li> <li>Fasenavn: Navnet på fasen<br/>udfyldes på baggrund af de<br/>enkelte regioners tjekliste.</li> <li>Start dato: Sættes til den dag<br/>fasen igangsættes (se også de<br/>enkelte regioners tjeklister).</li> <li>Slut dato: Sættes til den dag<br/>fasen afsluttes (se også de enkelte<br/>regioners tjeklister).</li> <li>Bemærkning: Tjek de enkelte<br/>regioners tjeklister om der skal<br/>skrives bemærkninger.</li> <li>Indsat mod: Tryk på tilføj og vælg<br/>den eller de indsatser, som din<br/>fase fra start retter sig imod.</li> <li>Hvis du har udfyldt "<i>Vurdering af<br/>den offentlige indsats</i>" på faneblad</li> </ul>                                                                                                    |   |
| <ul> <li>Lovgrundlag - værges passende<br/>lovgrundlag - her er valgt JFL§17.</li> <li>Fasenavn: Navnet på fasen<br/>udfyldes på baggrund af de<br/>enkelte regioners tjekliste.</li> <li>Start dato: Sættes til den dag<br/>fasen igangsættes (se også de<br/>enkelte regioners tjeklister).</li> <li>Slut dato: Sættes til den dag<br/>fasen afsluttes (se også de enkelte<br/>regioners tjeklister).</li> <li>Bemærkning: Tjek de enkelte<br/>regioners tjeklister om der skal<br/>skrives bemærkninger.</li> <li>Indsat mod: Tryk på tilføj og vælg<br/>den eller de indsatser, som din<br/>fase fra start retter sig imod.</li> <li>Hvis du har udfyldt "Vurdering af<br/>den offentline indsats" på faneblad</li> </ul>                                                                                                    | _ |
| <ul> <li>Idvigi diridiag – Her er vagt dr LST/.</li> <li>Fasenavn: Navnet på fasen udfyldes på baggrund af de enkelte regioners tjekliste.</li> <li>Start dato: Sættes til den dag fasen igangsættes (se også de enkelte regioners tjeklister).</li> <li>Slut dato: Sættes til den dag fasen afsluttes (se også de enkelte regioners tjeklister).</li> <li>Bemærkning: Tjek de enkelte regioners tjeklister om der skal skrives bemærkninger.</li> <li>Indsat mod: Tryk på tilføj og vælg den eller de indsatser, som din fase fra start retter sig imod.</li> <li>Hvis du har udfyldt "Vurdering af den offentline indsats" på faneblad</li> </ul>                                                                                                    |   |
| <ul> <li>Fasenavn: Navnet på fasen udfyldes på baggrund af de enkelte regioners tjekliste.</li> <li>Start dato: Sættes til den dag fasen igangsættes (se også de enkelte regioners tjeklister).</li> <li>Slut dato: Sættes til den dag fasen afsluttes (se også de enkelte regioners tjeklister).</li> <li>Bemærkning: Tjek de enkelte regioners tjeklister om der skal skrives bemærkninger.</li> <li>Indsat mod: Tryk på tilføj og vælg den eller de indsatser, som din fase fra start retter sig imod.</li> <li>Hvis du har udfyldt "Vurdering af den offentlice indsats" på faneblad</li> </ul>                                                                                                    |   |
| <ul> <li>I aseriavii. Traviter på taseri<br/>udfyldes på baggrund af de<br/>enkelte regioners tjekliste.</li> <li>Start dato: Sættes til den dag<br/>fasen igangsættes (se også de<br/>enkelte regioners tjeklister).</li> <li>Slut dato: Sættes til den dag<br/>fasen afsluttes (se også de enkelte<br/>regioners tjeklister).</li> <li>Bemærkning: Tjek de enkelte<br/>regioners tjeklister om der skal<br/>skrives bemærkninger.</li> <li>Indsat mod: Tryk på tilføj og vælg<br/>den eller de indsatser, som din<br/>fase fra start retter sig imod.</li> <li>Hvis du har udfyldt "Vurdering af<br/>den offentlige indsats" på faneblad</li> </ul>                                                                                                    |   |
| <ul> <li>dudyides på baggidtid al de enkelte regioners tjeklister.</li> <li>Start dato: Sættes til den dag fasen igangsættes (se også de enkelte regioners tjeklister).</li> <li>Slut dato: Sættes til den dag fasen afsluttes (se også de enkelte regioners tjeklister).</li> <li>Bemærkning: Tjek de enkelte regioners tjeklister om der skal skrives bemærkninger.</li> <li>Indsat mod: Tryk på tilføj og vælg den eller de indsatser, som din fase fra start retter sig imod.</li> <li>Hvis du har udfyldt "<i>Vurdering af den offentlige indsats</i>" på faneblad</li> </ul>                                                                                                    |   |
| Start dato: Sættes til den dag<br>fasen igangsættes (se også de<br>enkelte regioners tjeklister).         Slut dato: Sættes til den dag<br>fasen afsluttes (se også de enkelte<br>regioners tjeklister).         Bemærkning: Tjek de enkelte<br>regioners tjeklister om der skal<br>skrives bemærkninger.         Indsat mod: Tryk på tilføj og vælg<br>den eller de indsatser, som din<br>fase fra start retter sig imod.         Hvis du har udfyldt "Vurdering af<br>den offentlige indsats" på faneblad                                                                                                    |   |
| Start dato: Sættes til den dag<br>fasen igangsættes (se også de<br>enkelte regioners tjeklister).       Image: Constant of the set of the set |   |
| Start dato: Sættes in den dag<br>fasen igangsættes (se også de<br>enkelte regioners tjeklister).         Slut dato: Sættes til den dag<br>fasen afsluttes (se også de enkelte<br>regioners tjeklister).         Bemærkning: Tjek de enkelte<br>regioners tjeklister om der skal<br>skrives bemærkninger.         Indsat mod: Tryk på tilføj og vælg<br>den eller de indsatser, som din<br>fase fra start retter sig imod.         Hvis du har udfyldt "Vurdering af<br>den offentlice indsats" på faneblad                                                                                                    |   |
| Indseiningangsæites (se også de enkelte regioners tjeklister).         Slut dato: Sættes til den dag fasen afsluttes (se også de enkelte regioners tjeklister).         Bemærkning: Tjek de enkelte regioners tjeklister om der skal skrives bemærkninger.         Indsat mod: Tryk på tilføj og vælg den eller de indsatser, som din fase fra start retter sig imod.         Hvis du har udfyldt "Vurdering af den offentlige indsats" på faneblad                                                                                                    |   |
| <ul> <li>Slut dato: Sættes til den dag<br/>fasen afsluttes (se også de enkelte<br/>regioners tjeklister).</li> <li>Bemærkning: Tjek de enkelte<br/>regioners tjeklister om der skal<br/>skrives bemærkninger.</li> <li>Indsat mod: Tryk på tilføj og vælg<br/>den eller de indsatser, som din<br/>fase fra start retter sig imod.</li> <li>Hvis du har udfyldt "Vurdering af<br/>den offentlige indsats" på faneblad</li> </ul>                                                                                                    |   |
| Slut dato: Sættes til den dag<br>fasen afsluttes (se også de enkelte<br>regioners tjeklister).         Bemærkning: Tjek de enkelte<br>regioners tjeklister om der skal<br>skrives bemærkninger.         Indsat mod: Tryk på tilføj og vælg<br>den eller de indsatser, som din<br>fase fra start retter sig imod.         Hvis du har udfyldt "Vurdering af<br>den offentlige indsats" på faneblad.                                                                                                    |   |
| Start date. Særtes in den dag         fasen afsluttes (se også de enkelte         regioners tjeklister).         Bemærkning: Tjek de enkelte         regioners tjeklister om der skal         skrives bemærkninger.         Indsat mod: Tryk på tilføj og vælg         den eller de indsatser, som din         fase fra start retter sig imod.         Hvis du har udfyldt "Vurdering af         den offentlige indsats" på faneblad                                                                                                    |   |
| Indsentalsluttes (se også de enkelte<br>regioners tjeklister).         Bemærkning: Tjek de enkelte<br>regioners tjeklister om der skal<br>skrives bemærkninger.         Indsat mod: Tryk på tilføj og vælg<br>den eller de indsatser, som din<br>fase fra start retter sig imod.         Hvis du har udfyldt "Vurdering af<br>den offentlige indsats" på faneblad                                                                                                    |   |
| Bemærkning: Tjek de enkelte         regioners tjeklister om der skal         skrives bemærkninger.         Indsat mod: Tryk på tilføj og vælg         den eller de indsatser, som din         fase fra start retter sig imod.         Hvis du har udfyldt "Vurdering af         den offentlige indsats" på faneblad                                                                                                    |   |
| Bemærkning: Tjek de enkelte         regioners tjeklister om der skal         skrives bemærkninger.         Indsat mod: Tryk på tilføj og vælg         den eller de indsatser, som din         fase fra start retter sig imod.         Hvis du har udfyldt "Vurdering af         den offentlige indsats" på faneblad                                                                                                    |   |
| regioners tjeklister om der skal<br>skrives bemærkninger.<br>Indsat mod: Tryk på tilføj og vælg<br>den eller de indsatser, som din<br>fase fra start retter sig imod.<br>Hvis du har udfyldt " <i>Vurdering af</i><br><i>den offentlige indsats</i> " på faneblad                                                                                                    |   |
| Indsat mod: Tryk på tilføj og vælg<br>den eller de indsatser, som din<br>fase fra start retter sig imod.         Hvis du har udfyldt "Vurdering af<br>den offentlige indsats" på faneblad                                                                                                    |   |
| Indsat mod: Tryk på tilføj og vælg<br>den eller de indsatser, som din<br>fase fra start retter sig imod.<br>Hvis du har udfyldt " <i>Vurdering af</i><br><i>den offentlige indsats</i> " på faneblad                                                                                                    |   |
| Indsat mod: Tryk på tilføj og vælg<br>den eller de indsatser, som din<br>fase fra start retter sig imod.<br>Hvis du har udfyldt " <i>Vurdering af</i><br><i>den offentlige indsats</i> " på faneblad                                                                                                    |   |
| den eller de indsatser, som din<br>fase fra start retter sig imod.<br>Hvis du har udfyldt " <i>Vurdering af</i><br><i>den offentlige indsats</i> " på faneblad                                                                                                    |   |
| fase fra start retter sig imod.<br>Hvis du har udfyldt " <i>Vurdering af</i><br>den offentlige indsats" på faneblad                                                                                                    |   |
| Hvis du har udfyldt " <i>Vurdering af</i>                                                                                                    |   |
| Hvis du har udfyldt " <i>Vurdering af den offentlige indsats</i> " på faneblad                                                                                                    |   |
| den offentlige indsats" på faneblad                                                                                                    |   |
|                                                                                                    |   |
| 4 Indsatsområder, så er det disse                                                                                                    |   |
| indsatser, du som udgangspunkt                                                                                                    |   |
| kan vælge imellem. Hvis du                                                                                                    |   |
| mangler en så kan den/disse blot                                                                                                    |   |
| tilføjes vha knappen "Tilfø"                                                                                                    |   |
|                                                                                                    |   |
| For at du kan gå videre, så skal du                                                                                                    |   |
| minimum sætte flueben i mindst                                                                                                    |   |
| en af indsatserne.                                                                                                    |   |
|                                                                                                    |   |
| Stedfæst:Hvis du vælger "Ny                                                                                                    |   |
| flade" skal denne tegnes i GIS.                                                                                                    |   |
| hvis du vælger "Kopier fra lokalitet"                                                                                                    |   |
| kopieres hele den kortlagte flade.                                                                                                    |   |
| Du kan evt. rette den tegnede                                                                                                    |   |
| flade til efterfølgende, når fasen er                                                                                                    |   |
| oprettet. (Se senere i denne                                                                                                    |   |
| beskrivelse)                                                                                                    |   |
|                                                                                                    |   |
| Efter indtastning klikkes på                                                                                                    |   |

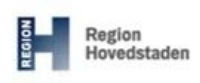

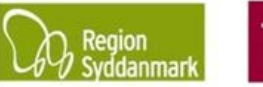

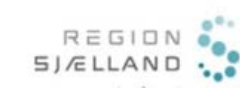

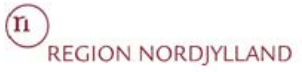

|    | Fortsæt                                                                                                    |                                                                                                    |
|----|----------------------------------------------------------------------------------------------------|----------------------------------------------------------------------------------------------------|
| 4. | Du kommer nu til fanebladet "1.<br>Stamdata" - <mark>faseniveau</mark> .<br>Du kan her ændre navn, dato for                                                                                           | Da vi er i faselaget fremgår kortlægningsfladerne ikke af<br>kortudsnittet.<br>Afhængigt af regionen kan fladerne have forskellige farver alt                                                                                                    |
|    | undersøgelsen, opdatere slut dato<br>samt lovgrundlag og indsatser.                                                                                                    | efter, hvilken type fase man har oprettet.                                                                                                    |
|    | Bemærkninger udfyldes på<br>baggrund af de enkelte regioners<br>tjeklister.                                                                                                    | Increases and a constraint of a constraint of constraint of a constraint of a constraint of a constraint of a constraint of a constraint of a constraint of a constraint of constraint of co |
|    | Under "Forureningsomfang" og<br>"Stoffer" vælges de medier og<br>stofgrupper der er årsag til<br>kortlægning på vidensniveau 2.<br>Mængde og enhed udfyldes efter<br>de enkelte regioners tjeklister. | Alter                                                                                                    |
|    | "Aktører":<br>I denne tabel ses de aktører som<br>er koblet på fasen.                                                                                                    |                                                                                                    |
|    | Da Regionen er "Financier" ved<br>oprettelse af projektet "Region xx",<br>er Regionen automatisk aktør på<br>fasen.                                                                                   |                                                                                                    |
|    | Herudover udfyldes med<br>myndighed og rådgiver m.m.Klik<br>på , hvis du har ændret<br>oplysninger for fasen.                                                                                         |                                                                                                    |

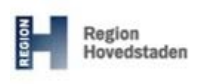

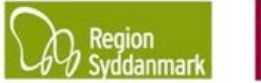

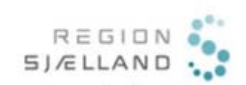

(n) REGION NORDJYLLAND

#### JAR øvelse nr. 12, Opret fase

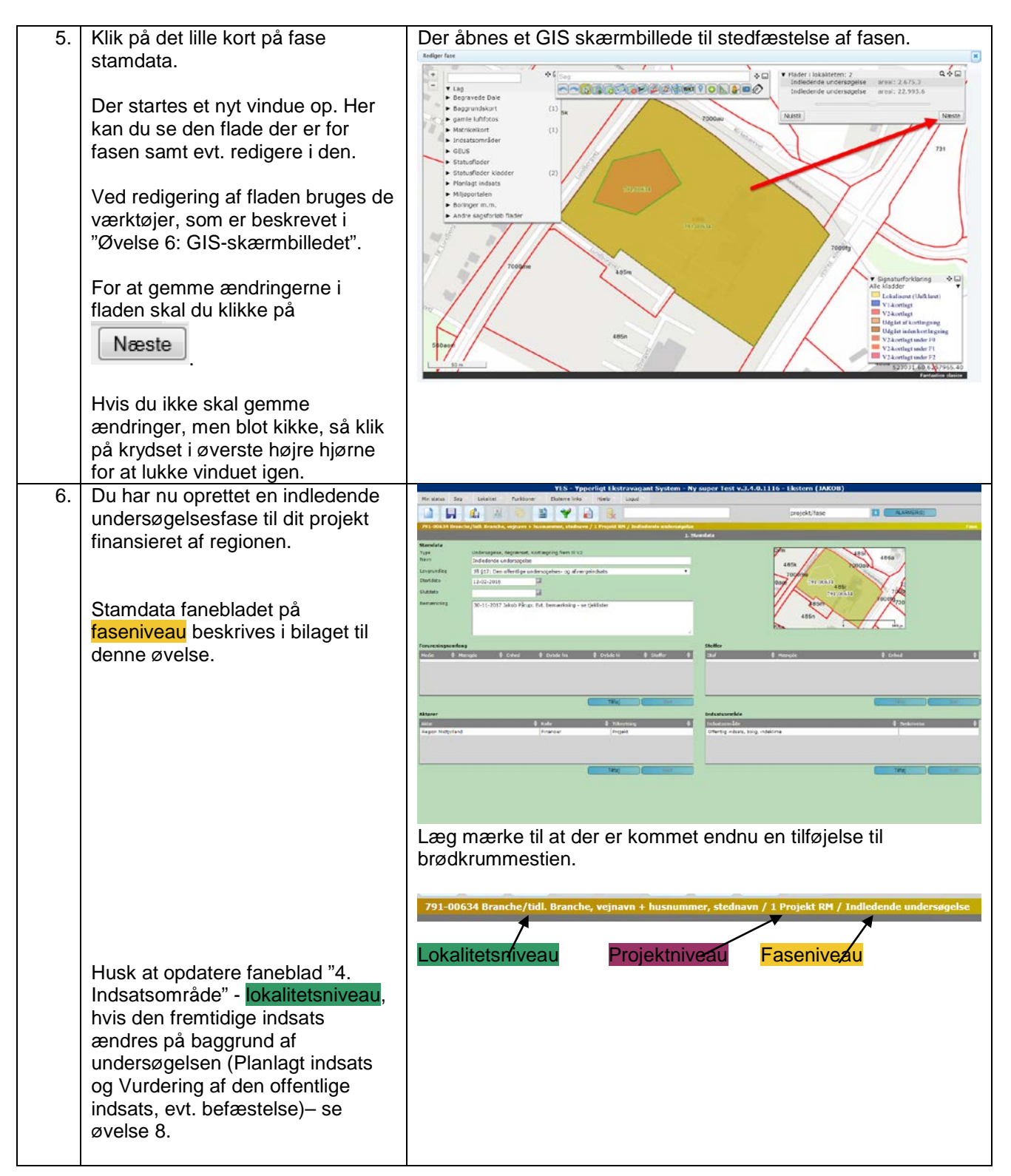

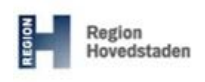

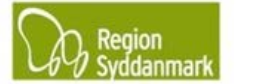

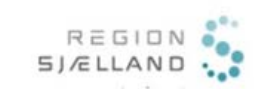

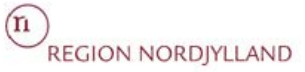

|    | Oprettelse af undersøgelses- og a    | afværgefase på værditabsprojektet                                                                                                    |              |
|----|--------------------------------------|----------------------------------------------------------------------------------------------------|--------------|
| 7. | Nu skal du oprette tre projektfaser. | Oprettelse af Værditabsundersøgelsesfase:                                                                                                    |              |
|    | Først oprettes en undersøgelses-     | Opret fase                                                                                                    |              |
|    | fase på værditabsprojektet (for      | Projekt Projekt VTO                                                                                                    |              |
|    | navngivning - se de enkelte          | Pasetype Undersogelse, Storre, Afgraunsende                                                                                                    |              |
|    | regioners tieklister) ved at bruge   | Lövgrundlag )fl §30, stk.1: Oprydning efter Værditabsordning 🔹                                                                                                    |              |
|    | stop 1.2 i doppo gvolco              | Fastnavn Værditabsundersogelse                                                                                                    |              |
|    | step 1-5 i denne øvelse.             | Start 01-05-2017                                                                                                    |              |
|    |                                      | Bemerkning Date Neur Demo (Cel (O) Det hermodizing og                                                                                                    |              |
|    |                                      | tjedister                                                                                                    |              |
|    |                                      |                                                                                                    |              |
|    |                                      |                                                                                                    |              |
|    |                                      | Indsats mod Indsatsområde 🔶 Beskrivelse 🌵 Valgte 🔶                                                                                                    |              |
|    |                                      | Offentig indeats, bolg, kontaktnisko H                                                                                                    |              |
|    |                                      |                                                                                                    |              |
|    |                                      | Tilfoj Slet                                                                                                    |              |
|    |                                      | Stedfæst 🔘 Ny flade 🖲 Kopier fra lokalitet                                                                                                    |              |
|    | Når dialogboksen er udfyldt klikkes  | Flade type Videregående undersogelse •                                                                                                    |              |
|    | Fortsæt                              | Fortcast Annuller                                                                                                    |              |
|    | på, og fladen                        |                                                                                                    |              |
|    | tegnes i dette eksempel som en       | YES - Ypperligt Ekstravagant System - Ny super Test v.3.4.0.1116 - Ekstern (JAROB)                                                                                                    |              |
|    | kopi af lokalitetens flade.          | The second say Descent Fundament and the Date of the second second secon |              |
|    |                                      | 791-00534 Brancha/Juli Brankla, wjezen 5 Sumannen, sladoven / 3 Projekt VID / Vandlakovskenageke<br>1. Stanikra                                                                                                    | ( <b>199</b> |
|    |                                      | Mendela<br>Type Undersgenz, stare, stylescente<br>Nerri Vardibburdengele                                                                                                    |              |
|    |                                      | Lorganifie 71 (Xr. sk1: Oproving die Versikelenening                                                                                                    |              |
|    |                                      | States 145<br>Security Data Sec. Environment Security and Malate                                                                                                    |              |
|    |                                      |                                                                                                    |              |
|    |                                      | / Crusecingsenfung Steller                                                                                                    |              |
|    |                                      | Hude & Hangels & Drhoe M Drhoe In & Drhoe In & Drhoe I Aufor A Anna Anna Anna Anna Anna Anna Anna A                                                                                                    |              |
|    |                                      |                                                                                                    |              |
|    |                                      | The line                                                                                                    |              |
|    |                                      | anter 8 inder 8 Yologinag 8 Inderson-Ster 8 inderson-Ster<br>Saturt Prancer Projek<br>Dentis deues jug deues jug deues jug deues jug                                                                                                    | 1            |
|    |                                      |                                                                                                    |              |
|    |                                      | 1200 - 1100 - 1100 - 1100 - 1100 - 1100 - 1100 - 1100 - 1100 - 1100 - 1100 - 1100 - 1100 - 1100 - 1100 - 1100 -                                                                                                    |              |
|    |                                      |                                                                                                    |              |
|    |                                      |                                                                                                    |              |
|    |                                      |                                                                                                    |              |
|    |                                      |                                                                                                    |              |

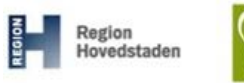

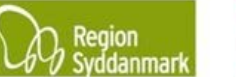

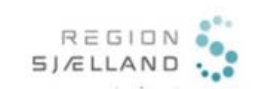

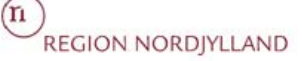

#### JAR øvelse nr. 12, Opret fase

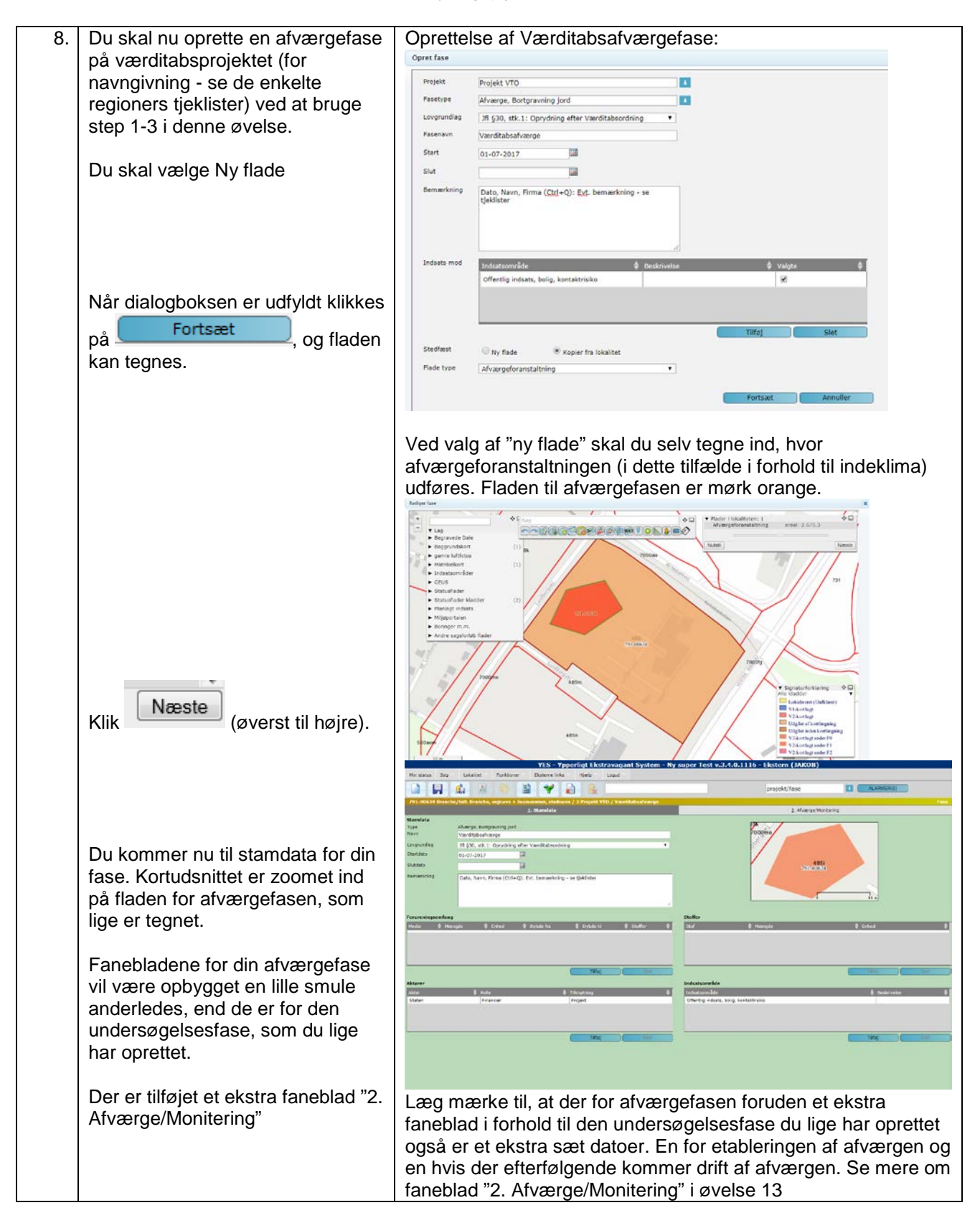

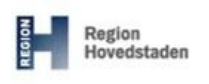

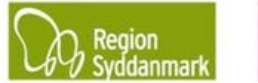

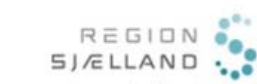

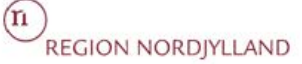

#### JAR øvelse nr. 12, Opret fase

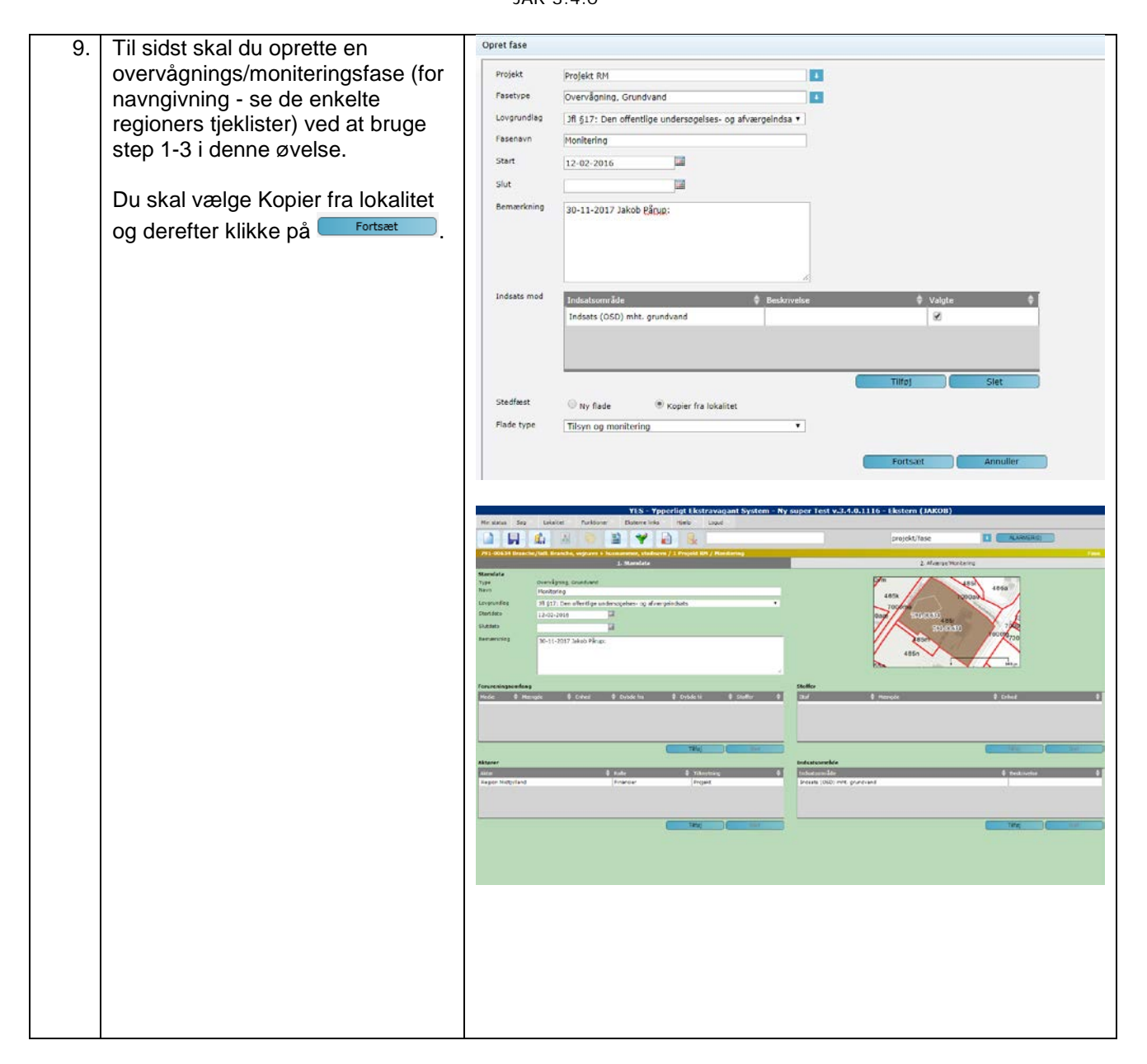

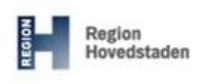

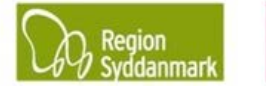

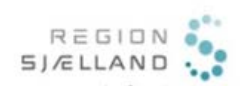

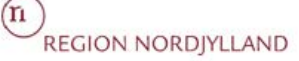

#### JAR øvelse nr. 12, Opret fase

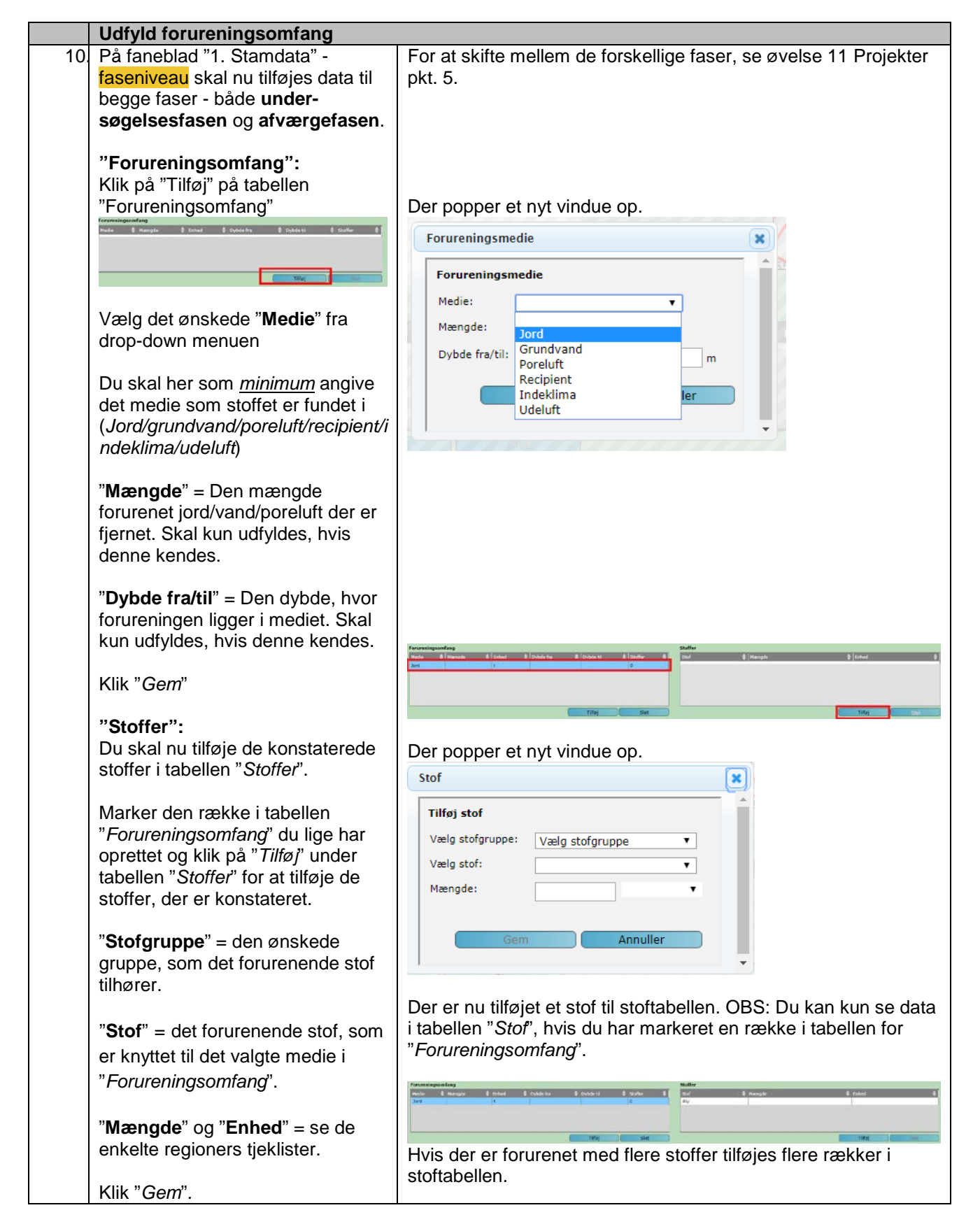

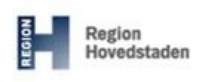

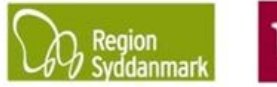

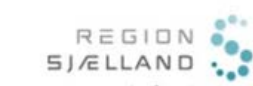

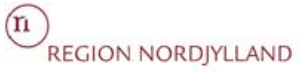

|    | Udfyld aktører                                                                                                    |                                                                                                    |
|----|----------------------------------------------------------------------------------------------------|----------------------------------------------------------------------------------------------------|
| 11 | <ul> <li>"Aktører":<br/>I denne tabel ses de aktører, som<br/>er koblet på fasen.</li> <li>Da Økonomistyrelsen er<br/>"Financier" ved oprettelse af<br/>projektet "Værditabsordningen", er<br/>Økonomistyrelsen automatisk<br/>aktør på fasen.</li> <li>Herudover udfyldes med rådgiver,<br/>myndighed, entreprenør og<br/>jordmodtager. Dette gøres ved at<br/>klikke på "<i>TilføJ</i>" under tabellen<br/>"<i>Aktører</i>" og vælge en aktør. Klik<br/>"<i>Tilknyt</i>" for at gemme det valgte.</li> <li>Husk derefter at gemme<br/>ændringerne i faselaget ved at<br/>klikke på</li> </ul> |                                                                                                    |
| 12 | På faneblad "3. Stoffer" i<br>lokalitetslaget (grøn) fremgår de<br>indtastede oplysninger om<br>"Forureningsomfang" (forurenet<br>jordmængde) og "Stof" også.                                                                                                    | V15-Yppedrigt Ekstravaguat System - Ny super lest v.J-t.d. 116-1 Ekstern (JAKOB)         Notes for United Ekstravaguat System         Notes for United Ekstravaguat System         Notes for United Ekstern System         Notes for United Ekstern System         Notes for United Ekstern System         Notes for United Ekstern System         Notes for United Ekstern System         Notes for United Ekstern System         Notes for United Ekstern System         Notes for United Ekstern System         Notes for United Ekster |

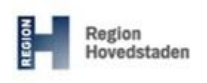

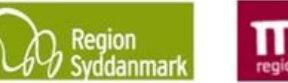

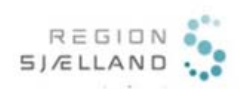

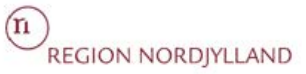

|                   | BILA                                                                                                    | AG – Beskrivelse af Fasefanebladsystemet                                                                                                    |
|-------------------|----------------------------------------------------------------------------------------------------|----------------------------------------------------------------------------------------------------|
|                   | Beskrivelse af Fai                                                                                                    | neblad "1. Stamdata" - faseniveau                                                                                                    |
| 1.                | Min status Seg Lokalitet Funktioner<br>P31:040514 Brancher/Isili. Brancher, seginaen 1 Ausri<br>Standata<br>Type 1<br>Navn<br>Standata<br>Bemarkning 0 107-2017<br>Dato, Navn, Firma (Ctrl+Q): 1<br>Porureningsomfang<br>Medie Mengde Ented 0<br>7<br>Aktorer<br>Aktorer<br>9<br>Formålet med dette fan<br>fasse, herunder forureni | The second second se |
| 1. <mark>1</mark> | Туре                                                                                                    | Feltet blev udfyldt i forbindelse med, at du oprettede fasen og kan ikke<br>ændres, da den valgte fasetype er bestemmende for udformningen af fasens<br>faneblade.                                                                                                    |
| 1. <mark>2</mark> | Navn                                                                                                    | Udfyldes i forbindelse med fasens oprettelse, men kan redigeres efterfølgende. Se de enkelte regioners tjeklister for navngivning.                                                                                                    |
| 1. <mark>3</mark> | Lovgrundlag                                                                                                    | Her kan du se det lovgrundlag, som ligger til grund for fasens oprettelse.                                                                                                    |

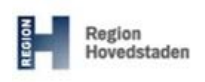

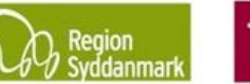

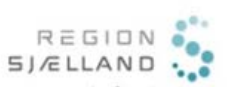

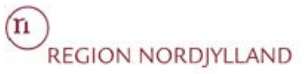

| 1. <b>4</b>              | Etablering start/slut                                                   | Etableringsdatoen start og slut er det tidsinterval afværgen blev etableret i.                                                                                                    |
|--------------------------|-------------------------------------------------------------------------|----------------------------------------------------------------------------------------------------|
|                          |                                                                         | <b>Startdato</b> kan ikke ligge før projektets startdato eller efter dets slutdato.<br>Udfyldes i forbindelse med fasens oprettelse, men kan redigeres<br>efterfølgende.                                                                                                    |
|                          |                                                                         | <b>Slutdato</b> kan ikke ligge efter projektets slutdato eller før fasens startdato.<br>Kan være udfyldt i forbindelse med fasens oprettelse, men kan også<br>redigeres efterfølgende.                                                                                                    |
|                          |                                                                         | Vigtig at slutdatoen bliver udfyldt, når fasen afsluttes!                                                                                                    |
| 1.4                      | Drift start/slut                                                        | Driftsdatoen start og slut er det tidsinterval afværgen bliver driftet i. Hvis der ikke er drift på afværgen skal disse datofelter ikke udfyldes.<br><b>Startdato</b> kan ikke ligge før projektets startdato eller efter dets slutdato.                                                                                                    |
|                          |                                                                         | Udfyldes i forbindelse med fasens oprettelse, men kan redigeres<br>efterfølgende.                                                                                                    |
|                          |                                                                         | <b>Slutdato</b> kan ikke ligge efter projektets slutdato eller før fasens startdato.<br>Kan være udfyldt i forbindelse med fasens oprettelse, men kan også<br>redigeres efterfølgende.                                                                                                    |
|                          |                                                                         | Vigtig at slutdatoen bliver udfyldt, når fasen afsluttes!                                                                                                    |
|                          |                                                                         |                                                                                                    |
| 1. <mark>6</mark>        | Bemærkning                                                              | Se de enkelte regioners tjeklister                                                                                                    |
| 1.6<br>1.7               | Bemærkning<br>Forureningsomfang                                         | Se de enkelte regioners tjeklister<br>Denne tabel giver dig mulighed for at indtaste oplysninger om<br>forureningsomfang i jord, grundvand, poreluft recipient, indeklima og udeluft.                                                                                                    |
| 1.6<br>1.7               | Bemærkning<br>Forureningsomfang                                         | Se de enkelte regioners tjeklister<br>Denne tabel giver dig mulighed for at indtaste oplysninger om<br>forureningsomfang i jord, grundvand, poreluft recipient, indeklima og udeluft.<br>Rækker kan tilføjes eller slettes med knapperne under tabellen.<br>Desuden kan en rækkes indhold redigeres ved at dobbeltklikke på rækken.                                                                                                    |
| 1.6                      | Bemærkning<br>Forureningsomfang                                         | Se de enkelte regioners tjeklister<br>Denne tabel giver dig mulighed for at indtaste oplysninger om<br>forureningsomfang i jord, grundvand, poreluft recipient, indeklima og udeluft.<br>Rækker kan tilføjes eller slettes med knapperne under tabellen.<br>Desuden kan en rækkes indhold redigeres ved at dobbeltklikke på rækken.<br>Se de enkelte regioners tjeklister                                                                                                    |
| 1.6<br>1.7<br>1.8        | Bemærkning<br>Forureningsomfang<br>Stoffer                              | Se de enkelte regioners tjeklister<br>Denne tabel giver dig mulighed for at indtaste oplysninger om<br>forureningsomfang i jord, grundvand, poreluft recipient, indeklima og udeluft.<br>Rækker kan tilføjes eller slettes med knapperne under tabellen.<br>Desuden kan en rækkes indhold redigeres ved at dobbeltklikke på rækken.<br>Se de enkelte regioners tjeklister<br>Denne tabel giver dig mulighed for at knytte forskellige<br>forureningskomponenter, som er årsag til kortlægning på vidensniveau 2 eller<br>afværge, til rækkerne i tabellen " <i>Forureningsomfang</i> ".                                                                                                    |
| 1.6<br>1.7<br>1.8        | Bemærkning<br>Forureningsomfang<br>Stoffer                              | Se de enkelte regioners tjeklister<br>Denne tabel giver dig mulighed for at indtaste oplysninger om<br>forureningsomfang i jord, grundvand, poreluft recipient, indeklima og udeluft.<br>Rækker kan tilføjes eller slettes med knapperne under tabellen.<br>Desuden kan en rækkes indhold redigeres ved at dobbeltklikke på rækken.<br>Se de enkelte regioners tjeklister<br>Denne tabel giver dig mulighed for at knytte forskellige<br>forureningskomponenter, som er årsag til kortlægning på vidensniveau 2 eller<br>afværge, til rækkerne i tabellen " <i>Forureningsomfang</i> ".<br>Se de enkelte regioners tjeklister                                                                                                    |
| 1.6<br>1.7<br>1.8        | Bemærkning<br>Forureningsomfang<br>Stoffer<br>Aktører                   | Se de enkelte regioners tjeklister<br>Denne tabel giver dig mulighed for at indtaste oplysninger om<br>forureningsomfang i jord, grundvand, poreluft recipient, indeklima og udeluft.<br>Rækker kan tilføjes eller slettes med knapperne under tabellen.<br>Desuden kan en rækkes indhold redigeres ved at dobbeltklikke på rækken.<br>Se de enkelte regioners tjeklister<br>Denne tabel giver dig mulighed for at knytte forskellige<br>forureningskomponenter, som er årsag til kortlægning på vidensniveau 2 eller<br>afværge, til rækkerne i tabellen " <i>Forureningsomfang</i> ".<br>Se de enkelte regioners tjeklister<br>Denne tabel giver dig mulighed for at tilknytte forskellige aktører til den<br>specifikke fase og tildele dem en rolle i den forbindelse. Rækker i tabellen<br>kan tilføjes eller slettes med knapperne under tabellen.                                                                                                    |
| 1.6<br>1.7<br>1.8        | Bemærkning<br>Forureningsomfang<br>Stoffer<br>Aktører                   | Se de enkelte regioners tjeklister<br>Denne tabel giver dig mulighed for at indtaste oplysninger om<br>forureningsomfang i jord, grundvand, poreluft recipient, indeklima og udeluft.<br>Rækker kan tilføjes eller slettes med knapperne under tabellen.<br>Desuden kan en rækkes indhold redigeres ved at dobbeltklikke på rækken.<br>Se de enkelte regioners tjeklister<br>Denne tabel giver dig mulighed for at knytte forskellige<br>forureningskomponenter, som er årsag til kortlægning på vidensniveau 2 eller<br>afværge, til rækkerne i tabellen " <i>Forureningsomfang</i> ".<br>Se de enkelte regioners tjeklister<br>Denne tabel giver dig mulighed for at tilknytte forskellige aktører til den<br>specifikke fase og tildele dem en rolle i den forbindelse. Rækker i tabellen<br>kan tilføjes eller slettes med knapperne under tabellen.<br>Følgende financier skal oprettes: rådgiver og entreprenør (afværgesager).                                                                                                    |
| 1.6<br>1.7<br>1.8<br>1.9 | Bemærkning<br>Forureningsomfang<br>Stoffer<br>Aktører<br>Indsatsområder | Se de enkelte regioners tjeklister<br>Denne tabel giver dig mulighed for at indtaste oplysninger om<br>forureningsomfang i jord, grundvand, poreluft recipient, indeklima og udeluft.<br>Rækker kan tilføjes eller slettes med knapperne under tabellen.<br>Desuden kan en rækkes indhold redigeres ved at dobbeltklikke på rækken.<br>Se de enkelte regioners tjeklister<br>Denne tabel giver dig mulighed for at knytte forskellige<br>forureningskomponenter, som er årsag til kortlægning på vidensniveau 2 eller<br>afværge, til rækkerne i tabellen " <i>Forureningsomfang</i> ".<br>Se de enkelte regioners tjeklister<br>Denne tabel giver dig mulighed for at tilknytte forskellige aktører til den<br>specifikke fase og tildele dem en rolle i den forbindelse. Rækker i tabellen<br>kan tilføjes eller slettes med knapperne under tabellen.<br>Følgende financier skal oprettes: rådgiver og entreprenør (afværgesager).<br>Her har du et overblik over de indsatser, som ligger til grund for fasen.                                                                                                    |
| 1.6<br>1.7<br>1.8<br>1.9 | Bemærkning<br>Forureningsomfang<br>Stoffer<br>Aktører<br>Indsatsområder | Se de enkelte regioners tjeklister<br>Denne tabel giver dig mulighed for at indtaste oplysninger om<br>forureningsomfang i jord, grundvand, poreluft recipient, indeklima og udeluft.<br>Rækker kan tilføjes eller slettes med knapperne under tabellen.<br>Desuden kan en rækkes indhold redigeres ved at dobbeltklikke på rækken.<br>Se de enkelte regioners tjeklister<br>Denne tabel giver dig mulighed for at knytte forskellige<br>forureningskomponenter, som er årsag til kortlægning på vidensniveau 2 eller<br>afværge, til rækkerne i tabellen " <i>Forureningsomfang</i> ".<br>Se de enkelte regioners tjeklister<br>Denne tabel giver dig mulighed for at tilknytte forskellige aktører til den<br>specifikke fase og tildele dem en rolle i den forbindelse. Rækker i tabellen<br>kan tilføjes eller slettes med knapperne under tabellen.<br>Følgende financier skal oprettes: rådgiver og entreprenør (afværgesager).<br>Her har du et overblik over de indsatser, som ligger til grund for fasen.<br>Det er vigtigt, at du har styr på, at det er de korrekte indsatser der ligger på<br>fasen, da denne del indberettes til Miljøstyrelsen. |

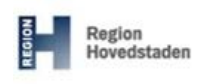

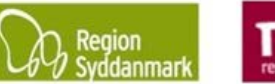

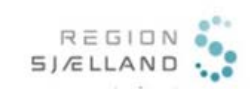

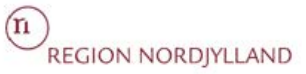

| 731 dis24 Branchey, vejnavn + lucasummer, stochavn / 3 Projekt V10 / Verditabasevenge       1     2. Standata     2. Afverge Monitering       Standata     2. Afverge Monitering       Standata     2. Afverge Monitering       Standata     2. Afverge Monitering       Standata     2. Afverge Monitering       Standata     2. Afverge Monitering       Standata     2. Afverge Monitering       Standata     9. Standata       Standata     9. Standata       Standata     9. Standata       Standata     9. Standata       Standata     9. Standata       Standata     9. Standata       Bemerichning     Dato, Navn, Firma (Ctrl+Q): Evt. bemærkning - se tjeklister       Porereningsomfang     Stolfer       Mede     Mængde     Enhed       Mede     Mængde     Enhed       Mede     Mængde     Enhed       Atter     Rolle     Titknytning       Staten     Financer     Financer                                                                                                    | arche/tidl. Branche, vejnavn + husminimer, stednavn / 3 Peojekt VTO / Værditabsalvær<br>1. Standata                                                                             | ge                                                         |
|----------------------------------------------------------------------------------------------------|----------------------------------------------------------------------------------------------------|------------------------------------------------------------|
| Standata         Type of the set is bott around to got it ward to bash varge         Lorgranding       29 g 30, 854.1: Oprivating efter Vaerditabasordning         Startato       01-07-2017         Startato       01-07-2017         Bemarkming       Dato, Navn, Firma (Ctrl+Q): Evt. bemarkning - se tjekiister         Percentasonfar       Startato         Medice       Enhed       Dybole fra       Dybole to § Stoffer       Stoffer         Mater       Rolle       Tatknytning       Tatknytning       Tatknytning       Tatknytning         Attare       Rolle       Tatknytning       Projek       Tatknytning       Tatknytning       T |                                                                                                    | g. erværge/monitering                                      |
| Torureningsomfang     Stoffer       Mede & Mengde & Enhed     Dybde fra     Dybde bi     \$ Stoffer       Staf     Mengde     Mengde     Enhed       Tiffoj     Tiffoj     Tiffoj       Aktarer     Indisatsområde       Aktar     Rolle     Tifkryfning       Staten     Financier     Projekt                                                                                                    | Afværge, Bortgravning jord<br>Værditabsafværge<br>Jrf §30, stk.1: Oprydning efter Værditabsordning<br>01-07-2017<br>Dato, Navn, Firma (Ctrl+Q): Evt. bemærkning - se tjeklister |                                                            |
| Aktar                                                                                                    | Mængde 🗘 Enhed 🍦 Dybde fra 🇍 Dybde til 🔶 Stoffer<br>Tilfoj                                                                                                    | Stof      Mængde     Enhed      Indsatsområde              |
|                                                                                                    | Rolle     Vilknytning     Financier     Projekt                                                                                                    | Indicatorm'åde     Gfentlig indicats, bolig, kontaktrisiko |
| Ttifoj Skel                                                                                                    | Tilfoj Sket                                                                                                    | Tilloj                                                     |
| Formålet med dette faneblad er at registrere fx "Håndtering af jord", "Afværgepumpning"                                                                                                    |                                                                                                    | ("Llåndtoring of jord" "Afværgen uppersige" og             |
| Monitering" i forbindelse med en afværgefase.                                                                                                    | et med dette faneblad er at registrere fx                                                                                                    | andtening al jord, Alværgepumpning og                      |